### Changing Advisor or an Engagement Channel for an Appointment in Student Success Hub

|                                   | nco                                     |                     |                                      | Edit Log in to Experience as User View Customer User | Quick Actions                            |
|-----------------------------------|-----------------------------------------|---------------------|--------------------------------------|------------------------------------------------------|------------------------------------------|
| iversity ID<br>1606642            |                                         | ***                 |                                      |                                                      | Q Search actions<br>Create Advising Note |
| This stud                         | lent has requested PRIVACY. You may rel | ease no in<br>permi | formation about<br>ssion.            | this student without their specific written          | Advisee Case (1)                         |
|                                   |                                         |                     |                                      |                                                      | Blaze Bronco: Student Success (          |
| Details Sch                       | edule Appointments Appointments Adv     | vising Notes        | Service Indicate                     | ors Related Files                                    |                                          |
| ✓ Account Inform                  | nation                                  |                     |                                      |                                                      | Active Record Alerts (                   |
| Account Name                      | Blaze Bronco                            | 1                   | Reported Expected<br>Graduation Term | Fall 2026                                            | Activity Chatter                         |
| Legal First Name                  | Blaze                                   |                     | Academic Career                      |                                                      |                                          |
| Legal Last Name                   | Bronco                                  |                     | Class Standing                       |                                                      |                                          |
| Current Term<br>Enrollment Status |                                         |                     | Status                               | Status                                               |                                          |
| ✓ Contact Inform                  | nation                                  |                     |                                      |                                                      | ✓ Upcoming & Overdue                     |
|                                   |                                         |                     |                                      |                                                      | > 🔚 🗌 Student Follow                     |
| Email                             | pmo-testing@boisestate.edu              |                     | Term Activated<br>Student            |                                                      | Sage Rust has an up                      |
|                                   | 111606642                               |                     | Phone                                | +1 2085151234                                        | 1                                        |
| University ID                     |                                         |                     |                                      |                                                      |                                          |

### 2 Click the Appointments tab

3

| BOISE STATE UN                                                                                   | NIVERSITY                                         |                      | Q Search                                     |                                          |              |                                                                        |
|--------------------------------------------------------------------------------------------------|---------------------------------------------------|----------------------|----------------------------------------------|------------------------------------------|--------------|------------------------------------------------------------------------|
| Student Su                                                                                       | uccess Hub Home                                   | V Blaze Bronco   Acc | cou 🗸 X                                      |                                          |              |                                                                        |
| - Martinga                                                                                       |                                                   | To State Olive       | MAKE O                                       |                                          | <u>(19</u>   | 1 142                                                                  |
| Person Accour<br>Blaze Bron                                                                      | nt<br><b>nco</b>                                  |                      |                                              | Edit Log in to Experience as User View C | ustomer User | Quick Actions                                                          |
| niversity ID                                                                                     |                                                   |                      |                                              |                                          |              | Q Search actions                                                       |
| 1606642                                                                                          |                                                   |                      |                                              |                                          |              | Create Advising Note                                                   |
|                                                                                                  |                                                   |                      |                                              |                                          | BI           | aze Bronco: Student Success Ca                                         |
| Details Sch                                                                                      | edule Appointments Appointme                      | nts Advising Notes   | Service Indicat                              | ors Related Files                        |              |                                                                        |
|                                                                                                  |                                                   |                      | селоне 109-000 119-06003 стол                | 12/2010 - UN-120-0471-10.05 - UN-18095N  |              | Active Record Alerts (0)                                               |
| ✓ Account Inform                                                                                 | nation                                            |                      |                                              |                                          |              |                                                                        |
| Account Name                                                                                     | Blaze Bronco                                      | 1                    | Reported Expected<br>Graduation Term         | Fall 2026                                | -            | Activity Chatter                                                       |
| Legal First Name                                                                                 | Blaze                                             |                      | Academic Career                              |                                          |              | ¥=                                                                     |
|                                                                                                  | Bronco                                            |                      | Class Standing                               |                                          |              |                                                                        |
| Legal Last Name                                                                                  | Bielico                                           |                      |                                              |                                          |              |                                                                        |
| Legal Last Name<br>Current Term<br>Enrollment Status                                             |                                                   |                      | Status                                       | Status                                   |              |                                                                        |
| Legal Last Name<br>Current Term<br>Enrollment Status                                             | nation                                            |                      | Status                                       | Status                                   |              | ✓ Upcoming & Overdue                                                   |
| Legal Last Name<br>Current Term<br>Enrollment Status                                             | nation                                            |                      | Status                                       | Status                                   | >            | ✓ Upcoming & Overdue ☐ □ Student Follow Up                             |
| Legal Last Name<br>Current Term<br>Enrollment Status                                             | nation<br>pmo-testing@boisestate.edu              |                      | Status                                       | Status                                   | ,<br>,       | Upcoming & Overdue     Student Follow Up     Sage Rust     has an upce |
| Legal Last Name<br>Current Term<br>Enrollment Status<br>Contact Inform<br>Email<br>University ID | nation<br>pmo-testing@boisestate.edu<br>111606642 |                      | Status<br>Term Activated<br>Student<br>Phone | Status                                   | >            | Upcoming & Overdue     Student Follow Up     Sage Rust has an upco     |

#### Click the appointment number link of the appointment you need to re-assign

| Included         This student has requested PRIVACY. You may release no information about this student without their specific written permission.         Details       Schedule Appointments       Appointments       Advising Notes       Service Indicators       Related       Files         Image: Colspan="2">Image: Colspan="2">Image: Colspan="2"         Image: Colspan="2">Image: Colspan="2"       Image: Colspan="2">Image: Colspan="2"       Image: Colspan="2"       <                                                                                                    | Q Search actions                           |
|----------------------------------------------------------------------------------------------------|--------------------------------------------|
| This student has requested PRIVACY. You may release no information about this student without their specific written permission.         Details       Schedule Appointments       Appointments       Advising Notes       Service Indicators       Related       Files         Image: Solution of them in the state of the state of                                                                                                    | Create Advising Note                       |
| Petails       Schedule Appointments       Appointments       Advising Notes       Service Indicators       Related       Files                                                                                                    | Advisee Case (1)                           |
| Appointments (10+)         Scheduled Start + Updated a minute ago         Scheduled Start + V         Scheduled End         C cested Date           1         SA-6074         Blaze Bronco: In Person - Graduation - AASC         3/31/2025, 340 PM         3/31/2025, 343 PM         3/27/2025, 12           3         SA-6073         Blaze Bronco: Virtual - Required Advising (RAD) Blaze Bronco: Virt         3/25/2025, 330 PM         3/25/2025, 330 PM         3/25/2025, 12           4         SA-6072         Blaze Bronco: Virtual - Required Advising (RAD) Blaze Bronco: Virt         3/20/2025, 240 PM         3/20/2025, 243 PM         3/11/2025, 14           5         SA-6067         test         3/8/2025, 345 PM         3/11/2025, 143 PM         3/11/2025, 143           6         SA-6067         test         3/8/2025, 940 AM         3/7/2025, 1100 AM         3/7/2025, 1100 AM           7         SA-6053         Blaze Bronco: Virtual - Academic Concern or Appeal         3/7/2025, 1030 AM         3/7/2025, 1000 AM         2/18/2025, 1000 AM           8         SA-6058         Blaze Bronco: Virtual - Course Selection/Planning         2/27/2025, 900 AM         2/27/2025, 1000 AM         2/18/2025, 1000 AM         2/18/2025, 1000 AM         2/18/2025, 1000 AM         2/18/2025, 1000 AM         2/18/2025, 1000 AM         2/18/2025, 1000 AM         2/18/2025, 1000 AM         2/18/2025, 1000 AM         2/18                                                                                                    | aze Bronco: Student Success C              |
| Appointments (10+)       Image: Control of the start of the start of |                                            |
| Appointm         Subject         Scheduled Start ↓         Scheduled End         Created Date           1         SA-6074         Blaze Bronco: In Person - Graduation - AASC         3/31/2025, 3:00 PM         3/31/2025, 3:45 PM         3/27/2025, 1z           2         SA-6074         Blaze Bronco: In Person - Graduation - AASC         3/31/2025, 9:00 AM         3/30/2025, 9:30 AM         3/27/2025, 1z           3         SA-6073         Blaze Bronco: Virtual - Required Advising (RAD) Blaze Bronco: Virt         3/25/2025, 3:30 PM         3/25/2025, 12         3/25/2025, 12           4         SA-6072         Blaze Bronco: Virtual - Course Selection/Planning - COAS         3/20/2025, 2:00 PM         3/20/2025, 2:30 PM         3/11/2025, 1:2           5         SA-6069         3/14/2025, 3:45 PM         3/11/2025, 1:4         3/11/2025, 1:4         3/8/2025, 4:30 PM         3/11/2025, 1:4           6         SA-6067         test         3/8/2025, 3:45 PM         3/12/2025, 1:4         >           7         SA-6064         Blaze Bronco: Virtual - Academic Concern or Appeal         3/7/2025, 10:30 AM         3/7/2025, 10:00 AM         3/5/2025, 10:0           8         SA-6058         Blaze Bronco: Virtual - Major Exploration or Major Change         2/27/2025, 9:00 AM         2/18/2025, 10:2         >           9         SA-6052         Blaze                                                                                                    | Active Record Alerts (0                    |
| Appointm         Subject         Scheduled Start +         Scheduled End         Cleared Date           1         SA-6074         Blaze Bronco: In Person - Graduation - AASC         3/31/2025, 3:00 PM         3/31/2025, 3:45 PM         3/27/2025, 1:4           2         SA-6073         Blaze Bronco: Virtual - Required Advising (RAD) Blaze Bronco: Virt         3/25/2025, 3:30 PM         3/25/2025, 3:30 PM         3/25/2025, 1:4           3         SA-6073         Blaze Bronco: Virtual - Course Selection/Planning - COAS         3/20/2025, 2:00 PM         3/20/2025, 2:30 PM         3/19/2025, 1:4           5         SA-6069         3/14/2025, 3:45 PM         3/14/2025, 3:45 PM         3/12/2025, 1:4           6         SA-6067         test         3/8/2025, 3:45 PM         3/8/2025, 4:30 PM         3/7/2025, 1:0:0           7         SA-6054         Blaze Bronco: Virtual - Academic Concern or Appeal         3/7/2025, 10:00 AM         3/7/2025, 10:00 AM         3/5/2025, 10:0           8         SA-6058         Blaze Bronco: Virtual - Major Exploration or Major Change         2/27/2025, 9:00 AM         2/18/2025, 10:0           9         SA-6052         Blaze Bronco: Virtual - Course Selection/Planning         2/14/2025, 11:30 AM         2/14/2025, 12:15 PM         2/11/2025, 11:1                                                                                                    | Activity Chatter                           |
| SA-6072         Blaze Bronco: Virtual - Required Advising (RAD) Blaze Bronco: Virt         3/25/2025, 300 PM         3/26/2025, 930 AM         3/27/2025, 12           3         SA-6073         Blaze Bronco: Virtual - Required Advising (RAD) Blaze Bronco: Virt         3/25/2025, 330 PM         3/25/2025, 12           4         SA-6072         Blaze Bronco: Virtual - Course Selection/Planning - COAS         3/20/2025, 2:00 PM         3/20/2025, 2:30 PM         3/12/2025, 12           5         SA-6069         3/14/2025, 3:45 PM         3/14/2025, 3:45 PM         3/12/2025, 14           6         SA-6067         test         3/8/2025, 3:45 PM         3/8/2025, 4:30 PM         3/12/2025, 102           7         SA-6054         Blaze Bronco: Virtual - Academic Concern or Appeal         3/7/2025, 10:30 AM         3/7/2025, 10:00 AM         3/5/2025, 10:2           8         SA-6052         Blaze Bronco: Virtual - Course Selection/Planning         2/27/2025, 9:00 AM         2/14/2025, 11:30 AM         2/14/2025, 10:2                                                                                                    |                                            |
| 2       3/30/2023, 900 AM       3/30/2023, 900 AM       3/30/2023, 900 AM       3/21/2023, 112         3       SA-6073       Blaze Bronco: Virtual - Required Advising (RAD) Blaze Bronco: Virt       3/25/2025, 300 PM       3/25/2025, 330 PM       3/25/2025, 12         4       SA-6072       Blaze Bronco: Virtual - Course Selection/Planning - COAS       3/20/2025, 200 PM       3/20/2025, 230 PM       3/12/2025, 12         5       SA-6069       3/14/2025, 300 PM       3/14/2025, 345 PM       3/12/2025, 14         6       SA-6067       test       3/k/2025, 430 PM       3/1/2025, 102         7       SA-6054       Blaze Bronco: Virtual - Academic Concern or Appeal       3/7/2025, 10:00 AM       3/7/2025, 10:00 AM         8       SA-6058       Blaze Bronco: Virtual - Major Exploration or Major Change       2/27/2025, 9:00 AM       2/18/2025, 10:2         9       SA-6052       Blaze Bronco: Virtual - Course Selection/Planning       2/14/2025, 11:30 AM       2/14/2025, 12:5 PM       2/11/2025, 11:1                                                                                                    |                                            |
| 3       34-6072       Blaze Bronco: Virtual - Course Selection/Planning - COAS       3/20/2025, 200 PM       3/20/2025, 230 PM       3/19/2025, 15         4       SA-6072       Blaze Bronco: Virtual - Course Selection/Planning - COAS       3/20/2025, 200 PM       3/20/2025, 230 PM       3/12/2025, 15         5       SA-6069       3/14/2025, 345 PM       3/14/2025, 345 PM       3/12/2025, 14         6       SA-6067       test       3/8/2025, 345 PM       3/8/2025, 4:30 PM       3/7/2025, 102         7       SA-6064       Blaze Bronco: Virtual - Academic Concern or Appeal       3/7/2025, 10:30 AM       3/7/2025, 10:00 AM       3/5/2025, 10:2         8       SA-6052       Blaze Bronco: Virtual - Course Selection/Planning       2/14/2025, 11:30 AM       2/14/2025, 12:5 PM       2/11/2025, 11:1                                                                                                    |                                            |
| 3/4/2025       3/20222.3       2.30 PM       3/20222.3       2.20 PM       3/20222.3       2.20 PM       3/20222.3       3/20222.3       3/20222.3       3/20222.3       3/20222.3       3/20222.3       3/20222.3       3/20222.3       3/20222.3       3/20222.3       3/20222.3       3/20222.3       3/20222.3       3/20222.3       3/20222.3       3/20222.3       3/20222.3       3/20222.3       3/20222.3       3/20222.3       3/20222.3       3/20222.3       3/20222.3       3/20222.3       3/20222.3       3/20222.3       3/20222.3       3/20222.3       3/20222.3       3/20222.3       3/20222.3       3/20222.3       3/20222.3       3/2022.3       3/2022.3       3/2022.3       3/2022.3       3/2022.3       3/2022.3       3/2022.3       3/2022.3       3/2022.3       3/2022.3       3/2022.3       3/2022.3       3/2022.3       3/2022.3       3/2022.3       3/2022.3       3/2022.3       3/2022.3       3/2022.3       3/2022.3       3/2022.3       3/2022.3       3/2022.3       3/2022.3       3/2022.3       3/2022.3       3/2022.3       3/2022.3       3/2022.3       3/2022.3       3/2022.3       3/2022.3       3/2022.3       3/2022.3       3/2022.3       3/2022.3       3/2022.3       3/2022.3       3/2022.3       3/2022.3       3/2022.3       3/2022.3       3/2022.3                                                                                                    |                                            |
| 3       3/14/2023, 300 PM       3/14/2023, 300 PM       3/14/2023, 300 PM       3/12/2023, 130         6       SA-60067       test       3/8/2025, 3.45 PM       3/8/2025, 4.30 PM       3/7/2025, 3.06         7       SA-6064       Blaze Bronco: Virtual - Academic Concern or Appeal       3/7/2025, 10:30 AM       3/7/2025, 11:00 AM       3/5/2025, 10:2         8       SA-6058       Blaze Bronco: Virtual - Major Exploration or Major Change       2/27/2025, 9:00 AM       2/27/2025, 10:00 AM       2/18/2025, 10:2         9       SA-6052       Blaze Bronco: Virtual - Course Selection/Planning       2/14/2025, 11:30 AM       2/14/2025, 12:5 PM       2/11/2025, 11                                                                                                    | <ul> <li>Vpcoming &amp; Overdue</li> </ul> |
| b         SA-6067         Lest         S/07/202, 3-30 PM         S/07/202, 3-30 PM         <                                                                                                    | Student Follow U                           |
| SA-6052         Blaze Bronco: Virtual - Course Selection/Planning         2/14/2025, 10:30 AM         3/17262, 11:30 AM         2/17/2025, 10:00 AM         2/18/2025, 10:2           9         SA-6052         Blaze Bronco: Virtual - Course Selection/Planning         2/14/2025, 11:30 AM         2/14/2025, 12:15 PM         2/11/2025, 11:30 AM                                                                                                    | Sage Rust has an upo                       |
| 9         SA-6052         Blaze Bronco: Virtual - Course Selection/Planning         2/1/2025, 11:30 AM         2/1/2025, 12:15 PM         2/11/2025, 11                                                                                                    |                                            |
| <u>AP0022</u> blaze broneo, virtual - course selection/ naming 2/14/2023, 11:30 Alvi 2/14/2023, 12:13 PMI 2/11/2023, 11                                                                                                    |                                            |
| 10 SA 6057 2/12/2025 3:15 DM 2/12/2025 4:00 DM 2/12/2025 12                                                                                                    | <ul> <li>March • 2025</li> </ul>           |
|                                                                                                    | Blaze Bronco: Virtual                      |
| View All                                                                                                    | Nicole Lopez had an                        |
| >                                                                                                    | Blaze Bronco: Virtual                      |

4 Click Change Advisor in the Quick Action Launcher on the right side

| V 🖪 Blaze Br                          | ronco   Ac   | .cou ~ X                         |                                                                                  |   |                                   |                                      |                        |                                                                                                    |   |
|---------------------------------------|--------------|----------------------------------|----------------------------------------------------------------------------------|---|-----------------------------------|--------------------------------------|------------------------|----------------------------------------------------------------------------------------------------|---|
|                                       |              |                                  |                                                                                  |   | 1107 6                            | 3 333                                |                        | N. M. P. C. P. C. |   |
| Scheduled Start<br>3/31/2025, 3:00 PM | Sche<br>3/31 | duled End S<br>1/2025, 3:45 PM S | tatus<br>icheduled                                                               |   |                                   | Check In Student                     | Create Advising Note   | Modify Appointment                                                                                                    | • |
|                                       |              |                                  |                                                                                  |   | 🖹 Ad                              | lvising Notes (0)                    |                        |                                                                                                    |   |
|                                       |              |                                  |                                                                                  |   | 🚺 Qui                             | ick Actions                          |                        |                                                                                                    |   |
|                                       |              | Parent Record                    | 00042226                                                                         |   | Q                                 | Search actions                       |                        |                                                                                                    |   |
|                                       |              | Status<br>Werk Time              | Scheduled                                                                        | / | Co                                | mpleted No Sł                        | how Change Advisor     |                                                                                                    |   |
| Graduation - AASC                     | /            | Engagement Channel Type          | Virtual                                                                          | - | 🛐 As:                             | signed Resources (                   | Change Advisor<br>1)   |                                                                                                    |   |
|                                       | /            | ID                               |                                                                                  |   | Nicole Lo<br>Assigned<br>Assigned | Resource ID: 03r7<br>Resource N AR-6 | z000000XOBdAAO<br>5035 |                                                                                                    | - |
|                                       | /            | Scheduled End                    | 3/31/2025. 3:45 PM                                                               |   |                                   |                                      | View All               |                                                                                                    |   |
|                                       | 1            | Due Date                         | 3/31/2025, 4:00 PM                                                               | 1 |                                   |                                      |                        |                                                                                                    |   |
|                                       |              |                                  |                                                                                  |   |                                   |                                      |                        |                                                                                                    |   |
| and Suspers Llub (SMAS)               |              | Appointment Booking<br>URL       | https://boisestate.zoom.us/j/8739392664?<br>pwd=tjKRMnIRQkJTyjFafmDzSMXDFBTMdW.1 |   |                                   |                                      |                        |                                                                                                    |   |

**5** Click the x in Service Resource field to delete the assigned advisor

|                  | V Blaze Bro                 | onco Accou ∨ X                      |                     |                                 |                |                           | *###################################### |
|------------------|-----------------------------|-------------------------------------|---------------------|---------------------------------|----------------|---------------------------|-----------------------------------------|
| Schedu<br>3/31/2 | uled Start<br>2025, 3:00 PM | Scheduled End<br>3/31/2025, 3:45 PM | Status<br>Scheduled |                                 | Check in Stud  | Ient Create Advising Note | Modify Appointment                      |
|                  |                             |                                     |                     |                                 | Advising Note  | ×                         |                                         |
|                  |                             |                                     | Change Advisor      |                                 |                |                           | ]                                       |
| son - G          | Service Appointment         | hel Type                            | * Service Re:       | source<br>le Lopez              | ×              | Show Change Advisor       |                                         |
|                  | 🔄 Virtual                   |                                     | ×                   |                                 |                | r7z00000XOBdAAO<br>I-6035 | V                                       |
|                  |                             |                                     |                     |                                 | Change Advisor | View All                  |                                         |
| ising and S      | Success Hub (SMASH          | Appointment Bookin                  | 3/31/2025, 4:00 PM  | j/8739392664?<br>DzSMXDFBTMdW.1 |                |                           |                                         |
| mic Sunne        | ort Center                  |                                     |                     |                                 |                |                           |                                         |

## Type in the name of the advisor you need to assign to the appointment and click their name

6

|                     |                                                               |                     | 100 A                      | 1                                 |                                                                                                    |           | NY2 K | and the second | 19201                                  |               | ALCONTRACTOR       | 100 |
|---------------------|---------------------------------------------------------------|---------------------|----------------------------|-----------------------------------|----------------------------------------------------------------------------------------------------|-----------|-------|----------------|----------------------------------------|---------------|--------------------|-----|
|                     |                                                               |                     |                            |                                   |                                                                                                    |           |       | Check In Stude | nt Create A                            | dvising Note  | Modify Appointment | -   |
| Scheo<br>3/31       | duled Start<br>/2025, 3:00 PM                                 | Schedule<br>3/31/20 | id End<br>025, 3:45 PM     | Status<br>Scheduled               |                                                                                                    |           |       |                |                                        |               |                    |     |
|                     |                                                               |                     |                            |                                   |                                                                                                    |           | 🖹 A   | dvising Note   | č                                      |               |                    |     |
|                     |                                                               |                     |                            | Change                            | Advisor                                                                                            |           |       |                |                                        |               |                    |     |
| n Person - G<br>Int | Service Appointmer<br>SA-6074<br>* Engagement Char<br>Virtual | nt<br>nnel Type     |                            | ×                                 | * Service Resource<br>Tim Noftzger<br>Q. Show more results for Tim<br>Tim Noftzger<br>Tim Noftzger | Nofizger" | C     | Q,             | Show C<br>(1)<br>r7z00000XOE<br>c-6035 | hange Advisor |                    | •   |
| ) PM<br>5 PM        |                                                               | /                   | Due Date                   | 3/31/2025, 4:0                    | 0 PM                                                                                               | /         |       |                |                                        |               |                    |     |
| Advising and        | Success Hub (SMAS                                             | 5H), -              | Appointment Booking<br>URL | • https://boisest<br>pwd=tjKRMnIR | ate.zoom.us/j/8739392664?<br>RQkJTyjFafmDzSMXDFBTMdW.1                                             |           |       |                |                                        |               |                    |     |

### 7 If you need to change the Engagement Channel Type, click the x to delete the current channel

| pointment<br>A-6074 |                                    | 652                | Antonio Mangala        |               |                             |                     | N N                        |   | Check In Student | Create Advising 1 |
|---------------------|------------------------------------|--------------------|------------------------|---------------|-----------------------------|---------------------|----------------------------|---|------------------|-------------------|
| nco: In Person - G  | raduation - AASC                   | Scheduled 3/31/202 | d Start<br>25, 3:00 PM | Sched<br>3/31 | luled End<br>/2025, 3:45 PM | Status<br>Scheduled |                            |   |                  |                   |
| 5                   |                                    |                    |                        |               |                             |                     |                            |   | Advising Note 兴  |                   |
| ointment Informa    | ation                              |                    |                        |               |                             | Change              | Advisor                    |   |                  |                   |
| ment Number         | SA-6074                            |                    |                        |               |                             |                     |                            |   |                  |                   |
|                     | Blaze Bronco                       |                    | Service Appointment    |               |                             |                     | * Service Resource         |   |                  | Show Change A     |
| ty ID               | 111606642                          |                    | 🛅 SA-6074              |               |                             |                     | Tim Noftzger               |   | ×                | -                 |
|                     | Blaze Bronco: In Person            | - G                | * Engagement Channel   | Туре          |                             |                     |                            |   |                  | : (1)             |
| nt                  | Test appointment                   |                    | 🖂 Virtual              |               |                             | ×                   |                            |   |                  |                   |
|                     |                                    |                    |                        |               |                             |                     |                            |   |                  | r7z000000XOBdAAO  |
| eduled Times        |                                    |                    |                        |               |                             |                     |                            |   |                  | t-6035            |
| 10-1                | 2/21/2025 2:00 PM                  |                    |                        |               |                             |                     |                            |   | Change Advisor   | View All          |
| ed Start            | 3/31/2025, 3:00 PM                 | -                  |                        |               | Due Dele                    | 2/24/2025 4/        | 0.014                      | 1 |                  |                   |
| start Permitted     | 3/31/2025, 2:45 PM                 |                    |                        | -             | Due Date                    | 3/31/2025, 43       | JU PM                      |   |                  |                   |
| isor Information    |                                    |                    |                        |               |                             |                     |                            |   |                  |                   |
| Name                | Nicole Lopez                       |                    |                        |               | Appointment Booking         | https://boises      | tate.zoom.us/j/8739392664? |   |                  |                   |
| Location            | Simplot Micron Advisin<br>Room 101 | ig and Suc         | ccess Hub (SMASH),     |               | URL                         | pwd=tjKRMnl         | RQkJTyjFafmDzSMXDFBTMdW.1  |   |                  |                   |
| Department          | Advising and Academic              | Support            | Center                 |               |                             |                     |                            |   |                  |                   |
| tact Information    |                                    |                    |                        |               |                             |                     |                            |   |                  |                   |

# 8 Type in either Virtual or In Person depending on the need and select the appropriate channel

| iubject<br>Blaze Bronco: In Person                                                                                                    | Graduation - AASC                                                                                                    | Scheduled Start S<br>3/31/2025, 3:00 PM 3                                                                  | icheduled End<br>3/31/2025, 3:45 PM | Status<br>Scheduled          |                                                         |                                              |
|----------------------------------------------------------------------------------------------------|----------------------------------------------------------------------------------------------------|----------------------------------------------------------------------------------------------------|-------------------------------------|------------------------------|---------------------------------------------------------|----------------------------------------------|
| Details                                                                                                    |                                                                                                    |                                                                                                    |                                     |                              |                                                         | Advising Note 🗙                              |
| ✓ Appointment Inform                                                                                                    | nation                                                                                                    |                                                                                                    |                                     | Change                       | e Advisor                                               |                                              |
| Appointment Number<br>Account<br>University ID<br>Subject<br>Comment<br>Scheduled Times<br>Scheduled Start<br>Earliest Start Permitted | SA-6074<br>Blaze Bronco<br>111606642<br>Blaze Bronco: In Person<br>Test appointment<br>3/31/2025, 3:00 PM<br>3/31/2025, 2:45 PM | Service Appointment<br>SA-6074<br>*Engagement Channel Typ<br>In Person<br>Q. Show more result<br>In Person | s for "In Person"                   | Q<br>3/31/2025, 49           | *Service Resource<br>Tim Noftzger 00 PM                 | × Sho<br>(1)<br>7zz<br>-60<br>Change Advisor |
| ✓ Advisor Information                                                                                                    |                                                                                                    |                                                                                                    |                                     |                              |                                                         |                                              |
| Advisor Name<br>Building Location                                                                                                    | Nicole Lopez<br>Simplot Micron Advising<br>Room 101                                                                             | g and Success Hub (SMASH),                                                                                 | Appointment Booking<br>URL          | https://boises<br>pwd=tjKRMn | tate.zoom.us/j/8739392664?<br>RQL/TyjFafmDzSMXDF8TMdW.1 |                                              |
| Contact Information                                                                                                    | Advising and Academic                                                                                                    | Support Center                                                                                             |                                     |                              |                                                         |                                              |
| Email                                                                                                    | pmo-testing@boisestat                                                                                                    | e.edu                                                                                                    | Phone                               | +1 20851512                  | 34                                                      |                                              |

#### **9** Click the Change Advisor button to complete the reassignment

| 3/31/.   | 2025, 3:00 PM 3/31        | 1/2025, 3:45 PM            | Scheduled                            |                                                   |   |                |                     |   |
|----------|---------------------------|----------------------------|--------------------------------------|---------------------------------------------------|---|----------------|---------------------|---|
|          |                           |                            |                                      |                                                   |   | Advising Note  | ]                   |   |
|          |                           |                            | Change A                             | dvisor                                            |   | -              |                     |   |
|          | Service Appointment       |                            |                                      | * Service Resource                                |   |                | Show Change Advisor | ] |
| n - Gi   | * Engagement Channel Type |                            |                                      | III Tim Noftzger                                  |   | ×              | ; (1)               |   |
|          | 🔄 In Person               |                            | ×                                    |                                                   |   |                | r7z000000XOBdAAO    | • |
|          |                           |                            |                                      |                                                   |   | Change Advisor | View All            |   |
|          | /                         | Due Date                   | 3/31/2025, 4:00 P                    | M                                                 | / |                |                     |   |
| ng and ! | Success Hub (SMASH),      | Appointment Booking<br>URL | https://boisestate<br>pwd=tjKRMnIRQI | .zoom.us/j/8739392664?<br>kJTyjFafmDzSMXDFBTMdW.1 |   |                |                     |   |
| Suppo    | ort Center                |                            |                                      |                                                   |   |                |                     |   |
|          |                           |                            |                                      |                                                   |   |                |                     |   |

5